## Nature Publishing Group の利用方法

-統一アカウントによる認証を経て学外から使用する場合-

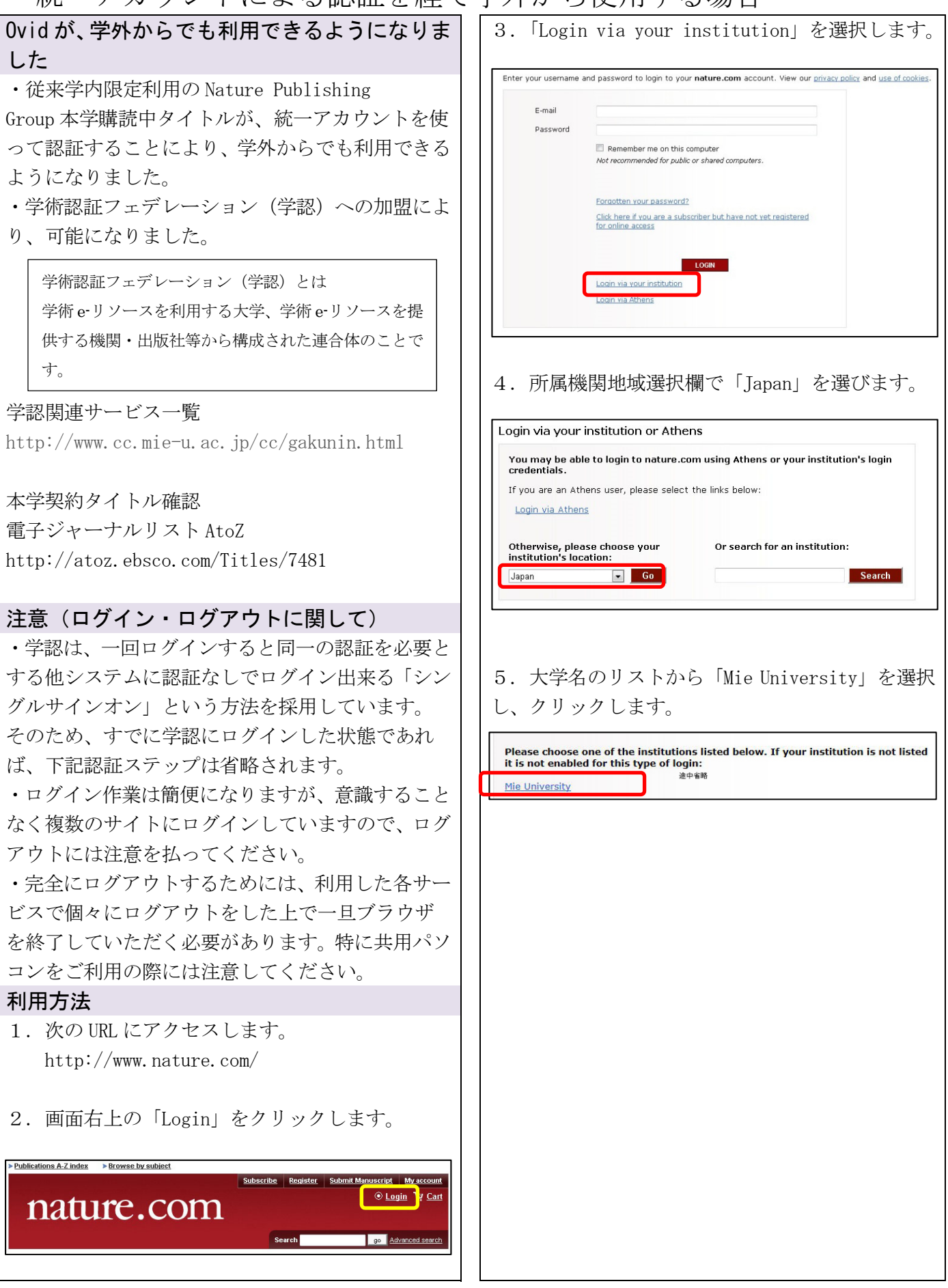

Nature Publishing Group の利用方法 -統一アカウントによる認証を経て学外から使用する場合-6. 認証画面が表示されたら、「Username」に職員 番号・学籍番号を、「Password」に統一アカウント 各サービスにログインするときには、ユーザ ID 等の を入力し、「Login」ボタンをクリックします。 情報がサービス提供者のサーバに送信されることが あります。(送信される情報はサービス毎に異なりま す) 🛛 🕻 🗃 aku Nin そのため、ログインする段階で、送信してもよいかど うかを承認する必要があります。 「同意方法の選択」欄にて、ご自身が同意できる範囲 学認関連サービス ログインページ を選び、「次」ボタンをクリックしてください。 学認関連サービスについては三重大学総合情報処理センターホームページ内の解説ペー ジをご覧下さい。 お知らせ ログイン後、情報の送信を承認するかどうかの確認ページが表示されるようになりました。 詳しくは上記ページを参照下さい。(2013/12/16) 8.「送信」ボタンをクリックします。 Log in to 統一アカウントを入力してください Logo Placeholder Jsername: Replace uApprove/webapp/logo.png あなたがアクセスしようとしているサービス: Password: 0 サービスによって提供された説明: Login あなたが送信を許可した情報 □ 情報送信に関する承認設定をリセット する 本当に上の情報を送信しますか? 7. 統一アカウント入力後の画面で、ユーザ情報送 送信 戻る 信の選択肢を選びます。 Logo Placeholder Replace uApprove/webapp/logo.png 問い合わせ先 あなたがアクセスしようとしているサービス: サービスによって提供された説明: 附属図書館雑誌・電子情報担当 サービスの利用に必要な情報 Tel: 059-231-9084 サービスを利用するための必須情報 E-mail: lib-zasshi@ab.mie-u.ac.jp 上の情報制まこのサービスにアクセスするために必要です。あなたがこのサービスにアクセスするためにあなたについての情報を送信することに同意しますか?

## 同意方法の選択

- 今回は情報を送信することに同意します。次のログイン時に再度チェックします。
  詳しい説明
- 今回と同じ情報を今後も自動的にこのサービスに送信することに同意します。
- ・詳しい説明
   今後、私がアクセスするサービスで必要とされるすべての私の情報がサービスブロバイダにリリースされることに完全に同意します。
  ▶ 詳しい説明

拒否する 次